# ① 次の URL または QR コードより直接 Moodle ヘアクセスし、ログインする。

Access the Kumamoto Univ. Portal from the following URL or QR code and log in.

https://md.kumamoto-u.ac.jp/course/view.php?id=71087

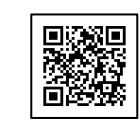

スマホの場合、こちらからアクセス可能。
 You can also log in from this QR code

TA や RA 等大学に

雇用されている学生は、

<mark>※コースが表示されない場合、アドレスバーに表示されている URL が上記 URL になっているか、再度ご確認ください。</mark> 別の URL になっている場合は、アドレスバーに直接上記 URL を貼り付け、Enter キーにてページを更新してください。

#### ② 言語はこちらで変更可能です。

You can change the language to English with this tab.

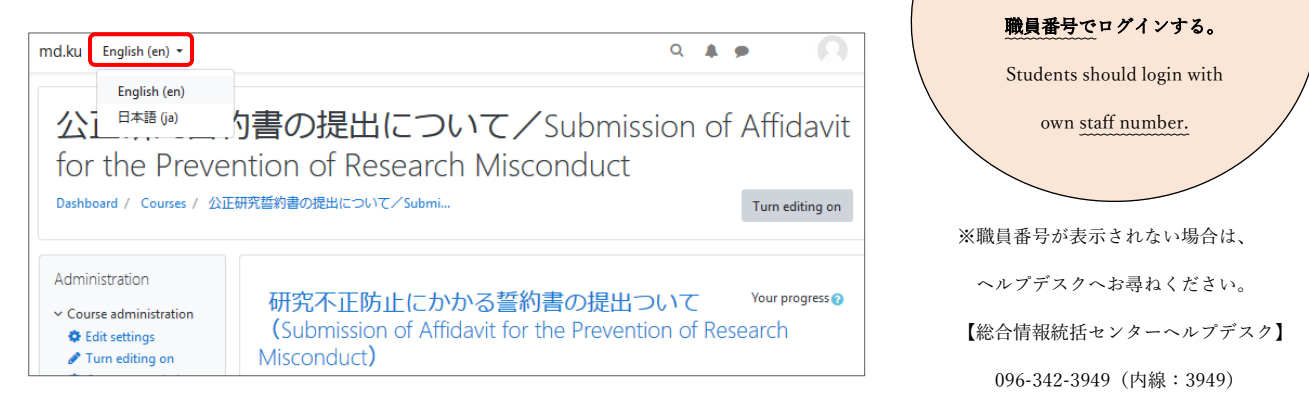

③ ログイン後、以下の画面が表示されたら、「私を登録する」をクリック。表示されない場合は画面左に

ある「マイコース」から、「公正研究誓約書の提出について」のコースをクリックし、④へ進む。 ※「プロフィール登録」に関する案内が出てきたら、メールアドレスを登録して先に進んでください。

Please click "Enroll me" and register this course on your courses. If it is not displayed, click the "Submission of Affidavit for the Prevention of Research Misconduct" course from "My Course" on the left side of the screen, and proceed to ④.

| Research Misconduct      |                                                                                                    |                                    |
|--------------------------|----------------------------------------------------------------------------------------------------|------------------------------------|
| 活動<br>「 フォーラム<br>11 リソース | 登録オプション                                                                                                    |                                    |
| 管理<br>ス管理                | Prevention of Research Misconduct                                                                                                    | 管理権限を付与しない教職員は<br>すべて「学生」での登録となります |
| ▲ このコースに私を登録す<br>る       | <ul> <li>* 自己登録 (学生)</li> <li>●</li> <li>●</li></ul> |                                    |

誓約書提出マニュアル / Manual of Submission (教職員・学生共通)

④ 「公正研究誓約書の提出について」のコースに入った後、研究活動の有無に応じて、

研究者用か職員等用いずれかの「公正研究誓約書の提出はこちら」をクリック。 (研究者用と職員用で誓約書様式が異なります。)

Depends on your selection, please proceed to the "Affidavit for the Prevention of Research Misconduct" either Researchers or University staff/Office Members. (The pledge form differs for Researchers and University staff.)

| ✓ (研究者用)公正研究誓約書の提出について<br>■種にかかわらず、研究活動を行う場合は「研究者用」の誓約書を提出してください。 | <ul> <li>For Researchers (English Contents)</li> <li>If you conduct research activities, regardless of the job type, you have to submit the Affidavit</li> </ul>                |
|-------------------------------------------------------------------|----------------------------------------------------------------------------------------------------|
| 3. 『誓約書の提出者情報入力』より「氏名」、「職員番号」、「所属名」の情報をご入力ください。                   | for the Prevention of Research Misconduct for Researchers.                                                                                                    |
| 2. 『 (研究者用) 公正研究誓約書の提出はごちら』より誓約書の提出を行ってください。                      | 1.Please fill in the Information in "Submitter Information".<br>2. Please present to the following " (Car Paragrapher). Affidavit for the Provention of Paragraph Micropoly.et" |
|                                                                   | 2. Hease proceed to the following (For Researchers) Alfadow, for the Prevention of Research Prisobilities .                                                                     |
|                                                                   | To decifier<br>1.5ubmitter Information<br>Te decifiers<br>Te decifiers                                                                                                    |
| 2 (研究者用) 公正研究室の提出はこちら                                             | 2,6or Researchers) Attidavit for the Prevention of Research Misconduct                                                                                                    |
| ✓ (職員等用)公正研究誓約書の提出について                                            | ✓ For University Staff/Office Members (Non-Researchers) (English Contents)                                                                                                    |
| 研究活動を全く行わない(上記に該当しない)場合は「職員等用」の誓約書を提出して                           | If you do not conduct any research activities, you have to submit the Affidavit for the                                                                                         |
| <u>へ」にさい。</u><br>1. 『誓約書の提出者情報』より「氏名」、「職員番号」、「所属名」の情報をご入力ください。    | Prevention of Research Misconduct for University Staff/Office Members.                                                                                                    |
| 2. 『(研究者用)公正研究誓約書の提出はごちら』より誓約書の提出を行ってください。                        | 1.Please fill in the information in "Submitter Information".                                                                                                    |
|                                                                   | of Research Misconduct".                                                                                                    |
|                                                                   | To day View.                                                                                                    |
| 2 (編員等用) 公正研究室的際の現出はこちら                                           | 2.6or University Staff/Office Members) Afridavit for the Prevention of Research Misconduct                                                                                      |
|                                                                   |                                                                                                    |
| いずれかに「完了:閲覧する」が付いていれば既に提出                                         | が完了していることを表します。(再度の提出不要)                                                                                                    |
| You will see a "Done: View", if you have successfully             | v completed the procedure.                                                                                                    |

# ⑤ 行動規範を十分に確認し、「次へ」をクリックし、先に進む。

After thoroughly reviewing the Code of Conduct, click "NEXT" to proceed next screen.

| 2. (職員等用) 公正研究誓約書の提出はこちら                                                                                    | 2.(For Researchers) Affidavit for the Prevention of Research Misconduct                                                                                                    |
|----------------------------------------------------------------------------------------------------|----------------------------------------------------------------------------------------------------|
| 以下の内容を理解した後、「次へ」をクリックしてください。                                                                                | 1. Code of Conduct for Research in Kumamoto University                                                                                                    |
| 熊本大学における研究に関する行動規範                                                                                          | After reading and understanding the following content, click "NEXT" at the bottom.                                                                                                    |
| 本学は教育基本法及び学校教育法の精神に則り、総合大学として、知<br>の創造、継承、発展に努め、知め、通徳的及び応用的能力を備えた人<br>材を育成することにより、地域と国際社会に貢献することを目的とす<br>る。 | Code of Conduct<br>-Code of Conduct for Research in Kumamoto University                                                                                                    |
| 研究においては、高度な学術研究の中核としての機能を高め、最先端<br>の創造的な学術研究を積極的に推進するとともに、人類の文化遺産の<br>豊かな継承・発展に努め、また、総合大学の特徴を活かして、人間、       | In accordance with the spirit of the Basic Act on Education and the School Education Act,<br>Kumamoto University ("the university") has, as one of its purposes, the cultivation of human<br>resources who have high intellectual, ethical, and practical capacities who contribute to the local<br>community and international society through the creation, inheritance, and development of new<br>knowledge. |
| く参考と<br>熊本大学における研究に関する行動規範.pdf<br>次へ                                                                        | Code of Conduct for Research in Kumamoto University.pdf                                                                                                    |
|                                                                                                    |                                                                                                    |
|                                                                                                    |                                                                                                    |

こちらより行動規範の PDF がダウンロードできます。

You can download the PDF file about the "Code of Conduct" from this link

2023/07/07

## ⑥ 規則を十分に確認し、「次へ」をクリックし、先に進む。

After thoroughly reviewing the National University Corporation Kumamoto University's Rules on Preventing Research Fraud, click "NEXT" to proceed next screen.

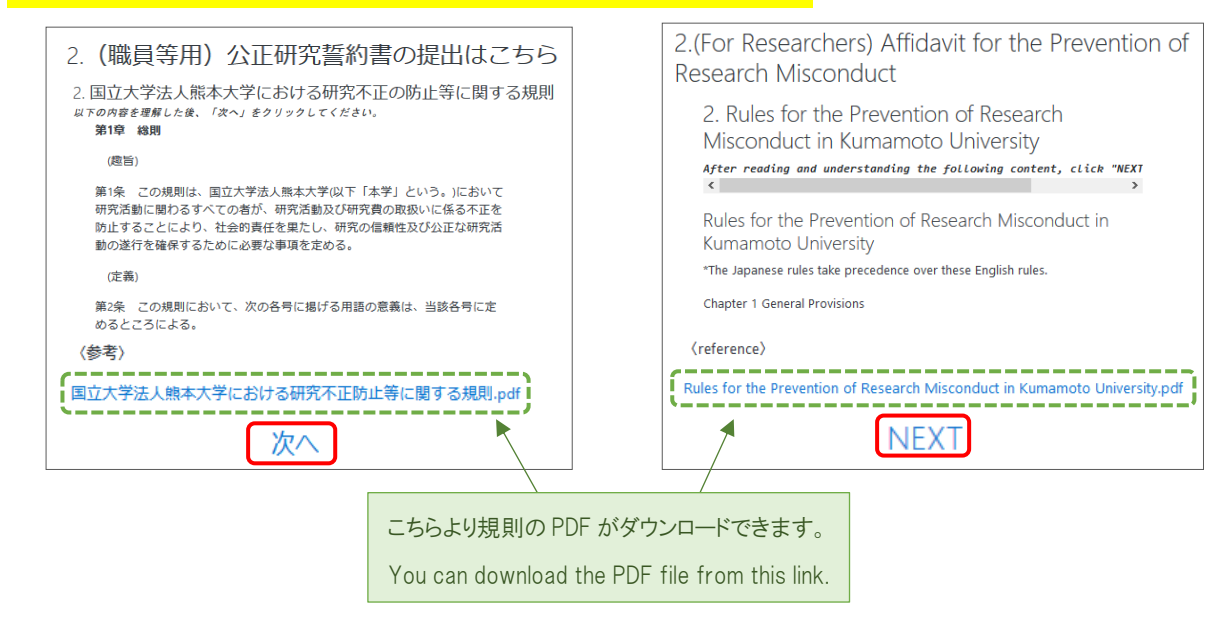

## ⑦ 誓約書の内容を十分に確認し、「誓約する」をクリック。

Please read the following Affidavit, and click "PLEDGE" to submit it.

| 3. 公正研究誓約書                                                                                                    | 3. Affidavit for the Prevention of Research Misconduct                                                                                                    |
|----------------------------------------------------------------------------------------------------|----------------------------------------------------------------------------------------------------|
| 以下の誓約書の内容を確認し、『誓約する』より誓約書を提出してください。                                                                                                    | Please read the following affidavit, and click "PLEDGE" to submit it.                                                                                                    |
| (職員等のうち、研究者等以外のもの)<br>国立大学法人熊本大学長 殿                                                                                                    | (For Researchers)<br>To the President of Kumamoto University                                                                                                    |
| 誓約書                                                                                                    | Affidavit                                                                                                    |
| 私は、下記の事項を理解して、ごれを遵守し、研究費の適正な管理と執行に努める<br>ことを誓約いたします。<br>P                                                                                                 | I hereby declare that I fully understand and comply with the following items, and I<br>endeavor to appropriately use and manage research funds, and that I do not knowingly<br>commit any fraudulent acts in my research activities:                                                                                                    |
| <ol> <li>熊本大学における研究に関する行動規範</li> <li>国立大学法人熊本大学における研究不正の防止等に関する規則</li> <li>上記規則等に違反して不正行為を行った場合には、法約な責任を負担するとともに、研究費の配分機関及び国立大学法人熊本大学の処分に従います。</li> </ol> | <ol> <li>The Code of Conduct for Research Activities at Kumamoto University;</li> <li>The Rules and Regulations for the Prevention of Fraudulent Acts in Research<br/>Activities at Kumamoto University: and</li> <li>If I violate the above rules and regulations, and commit any fraudulent act. I agree<br/>to assume legal responsibility and I accept disciplinary actions regulated by the<br/>affected funding institution and Kumamoto University.</li> </ol> |
| 「「「「」」「「」」「」」                                                                                                    | PLEDGE                                                                                                    |

#### ⑧ 以下の画面が表示されたら、提出完了となります。

This screen means the complete the proceeding.

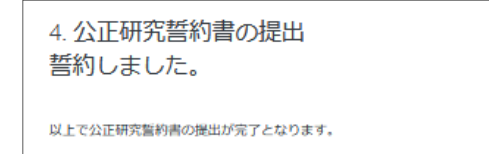

| 4. | The | submission | is | complete. |  |
|----|-----|------------|----|-----------|--|
|    |     |            |    |           |  |

You have completed the procedures for submission affidavit for the prevention of research misconduct.